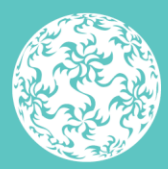

Banc Ceannais na hÉireann Central Bank of Ireland

Eurosystem

# **Cisco Duo** Multi Factor Authenticator

March 2025

## Contents

| Introduction                     | 3  |
|----------------------------------|----|
| Enrolment – Duo Mobile App.      | 4  |
| Enrolment – Phone call           | 8  |
| Manage your second factor device | 13 |
| 1. Add a device                  | 16 |
| 2. Change your device            |    |
| Test Portal                      | 22 |
| Troubleshooting                  | 22 |

### Introduction

All Central Bank Portal users must enrol for Cisco Duo in order to access the Portal. Users that did not pre-enrol prior to the **04th April 2025** will receive an email from <<u>no-reply@duosecurity.com</u>> that will contain a link for enrolment. This link will be valid for **30 days.** This link will expire on the **04th May 2025**.

- There are two enrolment options.
- You will need a PC and a Phone to enrol.
- For greater security and convenience, we recommend that you use the '**Duo Mobile**' app method and download the app prior to beginning the enrolment process.
- The 'Duo Mobile' app is free and you will not have to pay a subscription to use the app.

Please follow the guidance below for enrolling and logging in. If your enrolment link has expired please email <u>onlinereturns@centralbank.ie.</u> You will be sent a new enrolment link which will be valid for another 30 days.

### Enrolment – Duo Mobile App. Step 1:

When registering for a Portal account new users will need to enrol for Cisco Duo. Users will receive the below email from Duo Security. Please click on the link to enrol.

|    |              | Fi 21/02/2025 15:55<br>Duo Security <no-reply@duosecurity.com></no-reply@duosecurity.com> |                                                                                                    |   |
|----|--------------|-------------------------------------------------------------------------------------------|----------------------------------------------------------------------------------------------------|---|
| То |              | Lexennifodo security Enrollment                                                           |                                                                                                    | ~ |
| A  | Action Items |                                                                                           |                                                                                                    |   |
|    |              |                                                                                           | Your organization invities you to set up a user account for Dao. You will find instructions from your Dao<br>administrator below. Hy you have questions, please reach out to your organization's IT or help deric team.                      | - |
|    |              |                                                                                           | Banc Ceannais na hÉireann<br>Central Bank of Ireland<br>Eurosystem                                                                                                    |   |
|    |              |                                                                                           | Hello,                                                                                                    |   |
|    |              |                                                                                           | The Central Bank of Ireland is rolling our Duo Multi Factor Authentication (MFA)<br>to authenticate access to the Central Bank of Ireland Portal ("the Portal"). This will<br>replace our existing MFA which will be obsolete going forward. |   |
|    |              |                                                                                           | Select this link to create your DUO account so you can start logging in. https://mpi-S8e2e1df.duseeurity.com/finme.portal/vi/enroll/2 code=61e78f158090ddee&ake=DAZQ23TL2E0EZRB49877R                                                        |   |
|    |              |                                                                                           | To learn more about Duo authentication and how to access "the Portal" visit here.                                                                                                    |   |
|    |              |                                                                                           | https://www.centralbank.ie/regulation/central-bank-portal/help-help-on-vour-<br>second-factor-method                                                                                                    |   |
|    |              |                                                                                           | Tring Defend                                                                                                    |   |
|    |              |                                                                                           | 2133.02 SAMMENT                                                                                                    |   |

#### Step 2:

A separate window will open as per the screenshot, select '**Get Started**'.

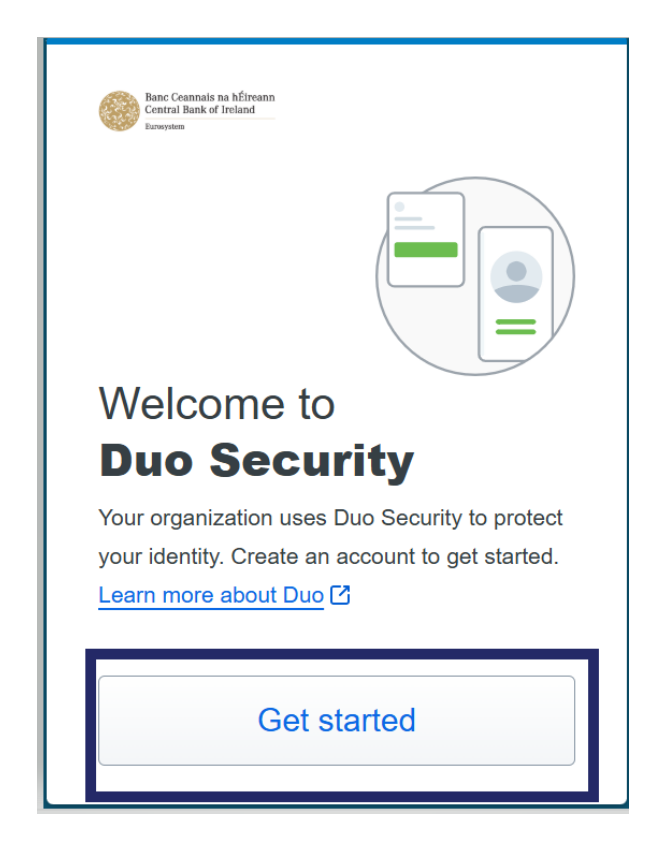

#### Step 3:

After you select **'Get Started'** you will see the 'First, **add a device**' page. Please select the **Duo mobile option.** 

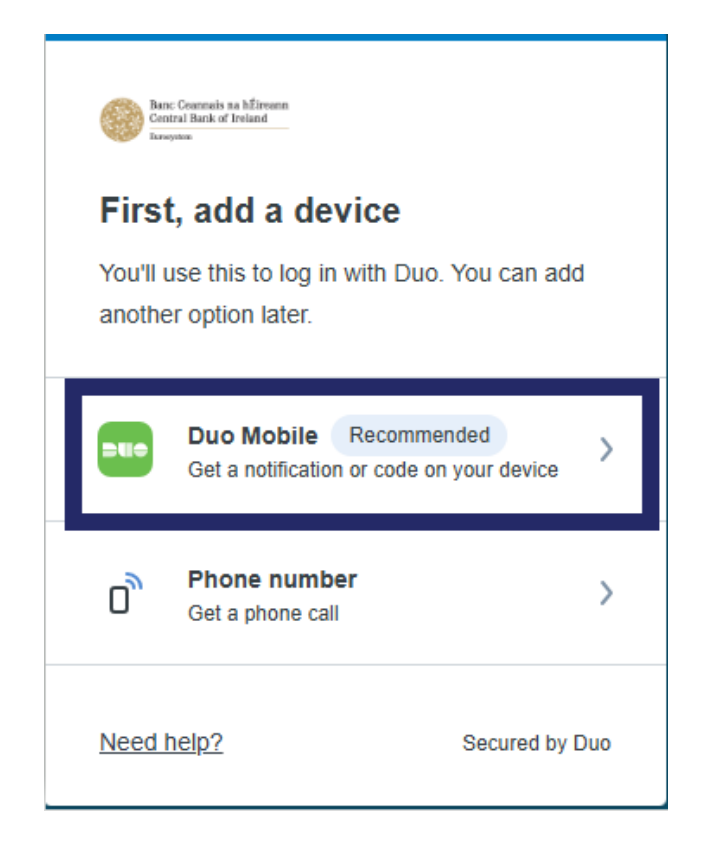

#### Step 4:

Please select 'I have a tablet'

to enrol using the Duo mobile app. You do not need to input your phone number at this step.

| < Back         |                 |
|----------------|-----------------|
| Enter you      | r phone number  |
| Country code   | Phone number    |
| ∎∎ +353 ▼      |                 |
| Example: "85 0 | 12 3456"        |
|                | Continue        |
|                | l have a tablet |
| Need help?     | Secured by Duo  |

#### Step 5:

Select **'Next'** once the Duo Mobile app is downloaded and **<u>installed on your phone</u>**.

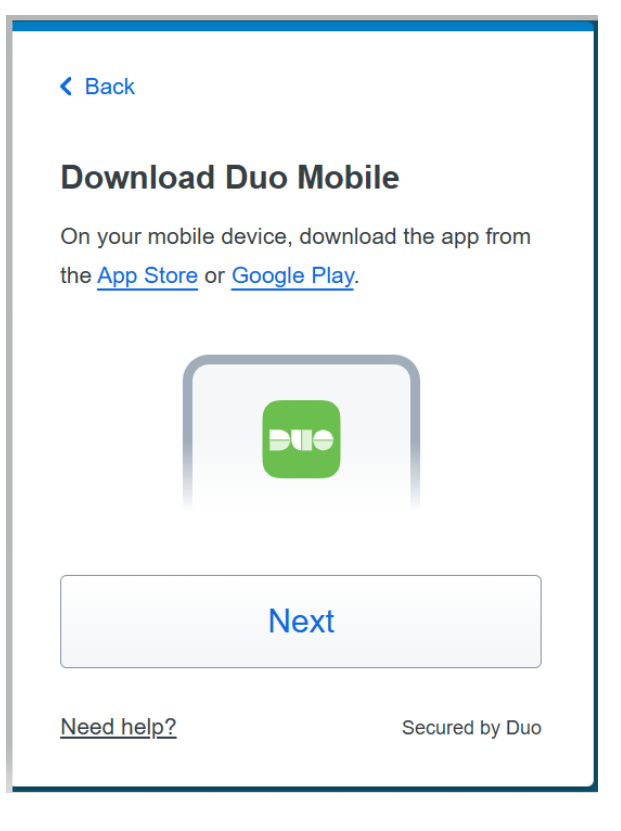

#### Step 6:

Using the DUO app **scan the QR code from within the app**. This completes the association of the Duo phone-app-account to your device. Set up is then completed.

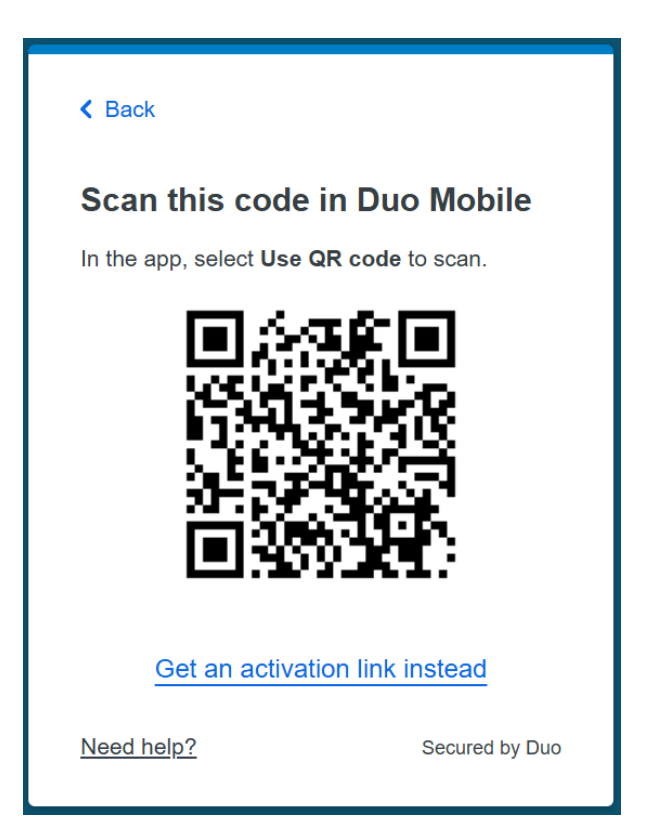

#### Step 7:

You are able to **add another device** if you wish or you can select **'I don't want to add more devices'**.

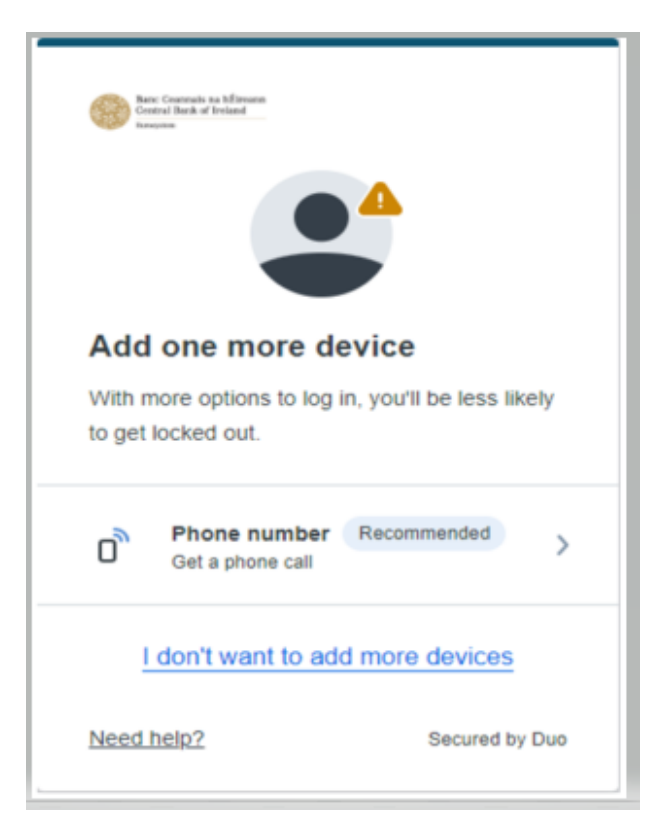

#### Step 8:

You will see the '**Setup completed**' screen once registered. You have successfully registered. You will be able to log in using Duo.

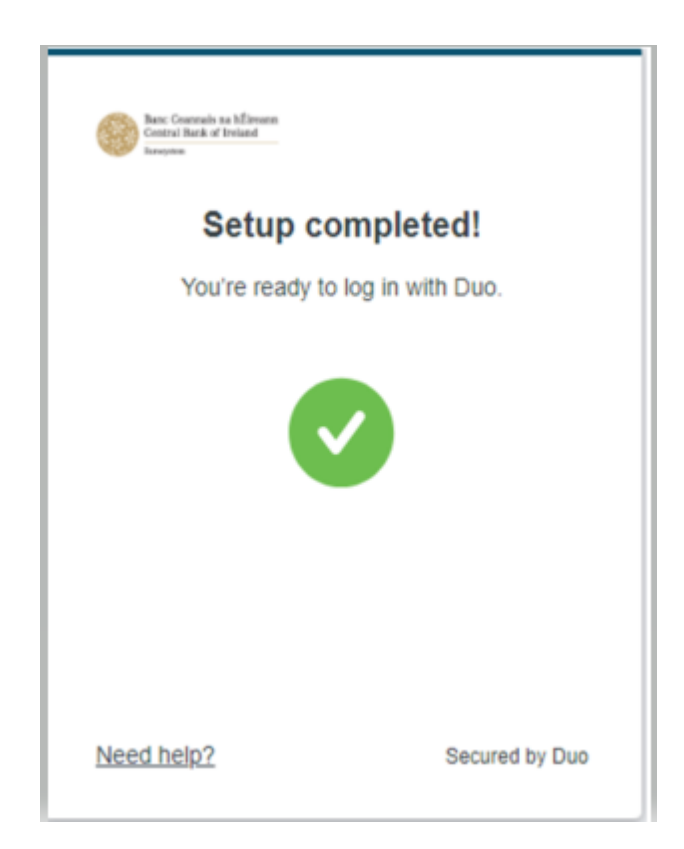

Back to "Contents"

### **Enrolment – Phone call**

This section describes the steps taken to enrol if the preferred authentication method is by receipt of a phone call.

### Step 1:

Users will receive the below email from Duo security. Please click on the link to enrol.

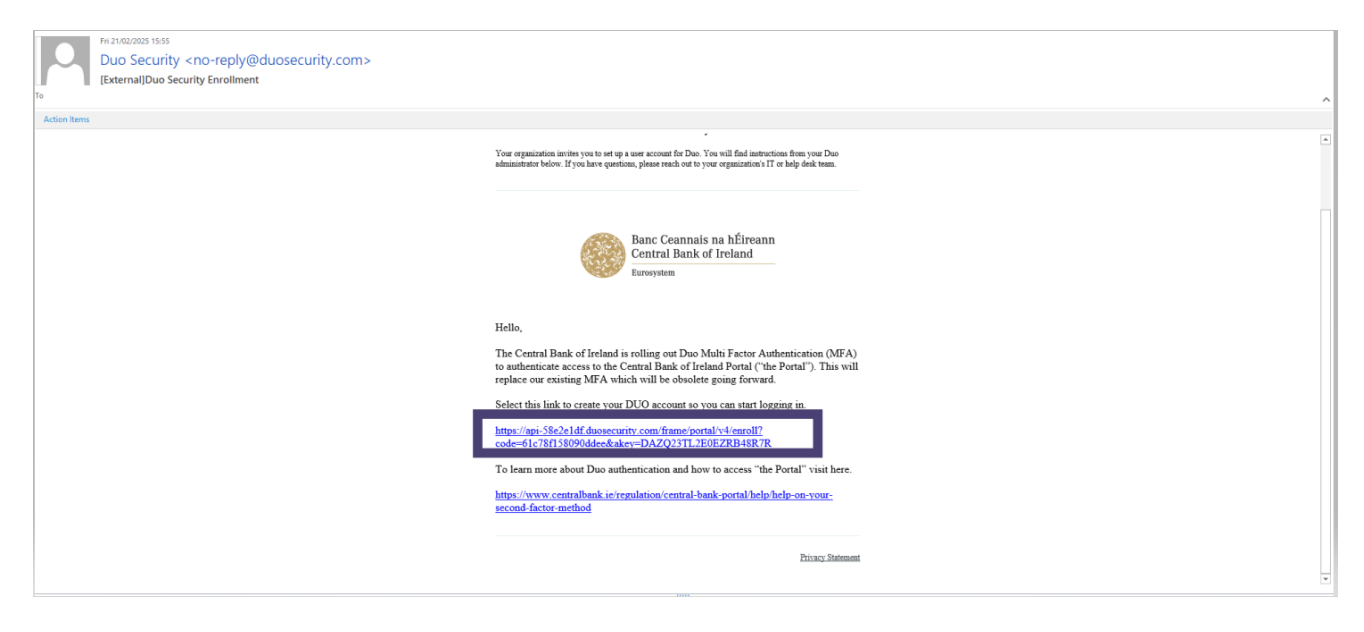

#### Step 2:

When you click on the link in the email-A separate window will open as per the screenshot, select '**Get Started**'

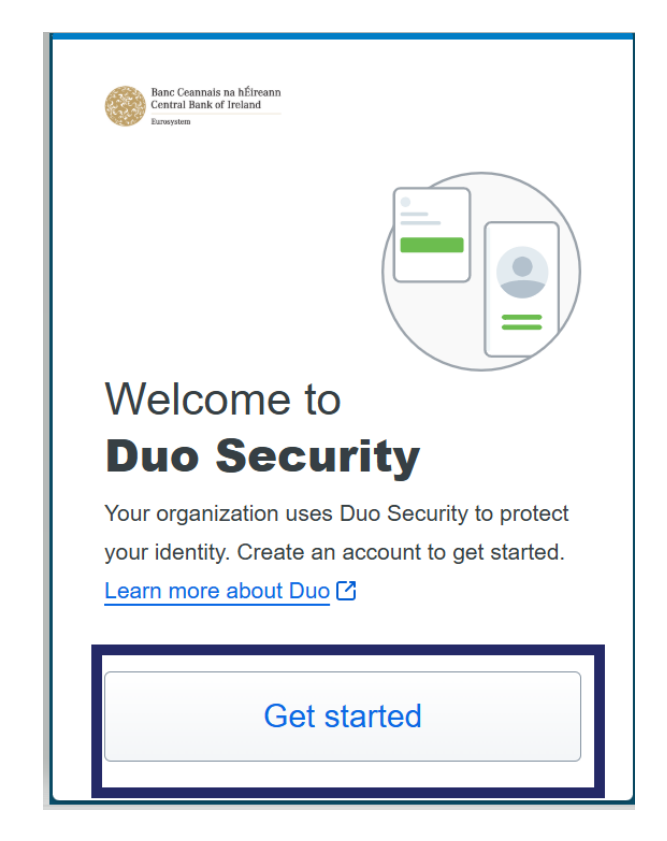

#### Step 3:

#### Please select the 'Phone number' option.

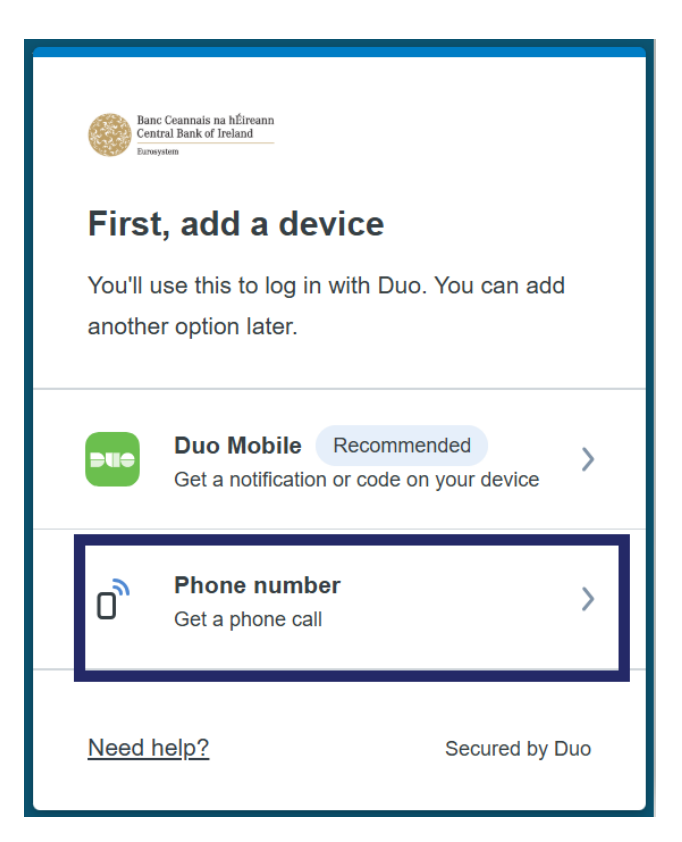

### Step 4:

Please select the 'Phone number' option.

| < Back                                             |                 |
|----------------------------------------------------|-----------------|
| Enter your phone nu                                | mber            |
| You'll get codes from Duo at this when you log in. | s number to use |
| Country code Phone num                             | ber             |
| ■ +353 ▼                                           |                 |
| Example: "85 012 3456"                             |                 |
| This is a landline phone                           |                 |
| Continue                                           |                 |
| Need help?                                         | Secured by Duo  |

#### Step 5:

You must confirm your details are correct by clicking '**Yes**, **It's correct**'.

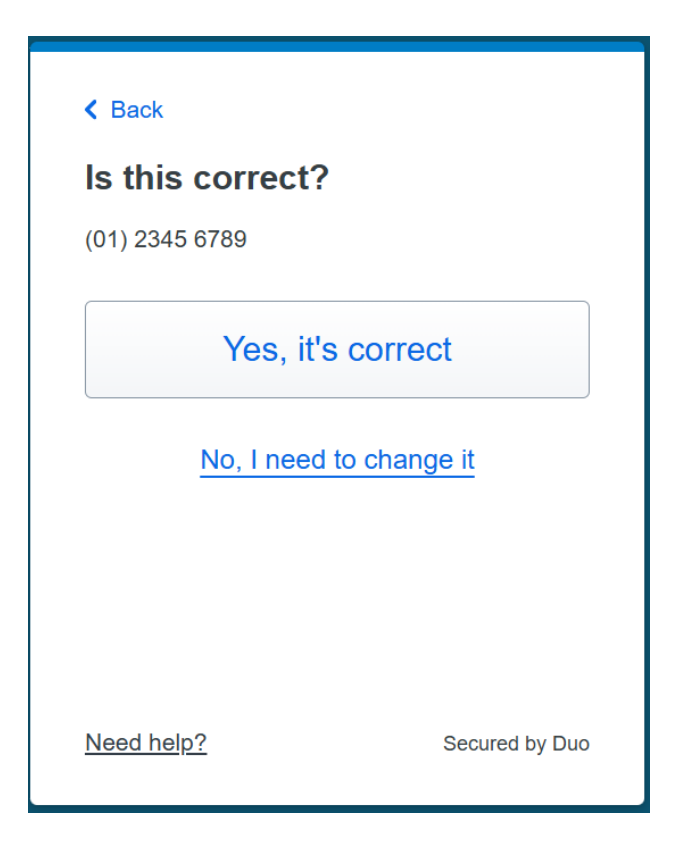

#### Step 6:

Set up is completed and you will see on the screen that the phone call has been added. Please select '**continue**'.

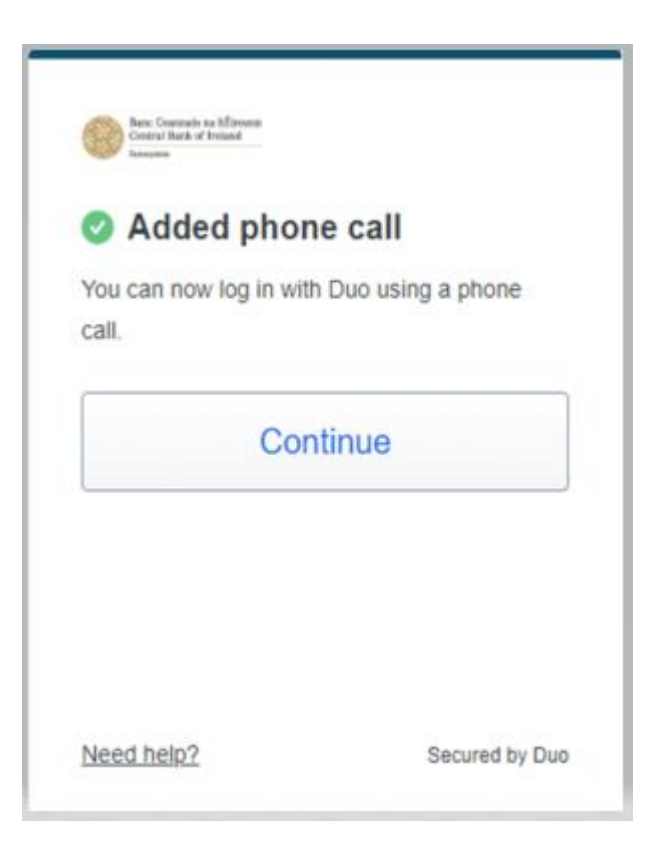

Back to "Contents"

#### Step 7:

You are able to **add another device** if you wish or you can select **'I don't want to add more devices'**.

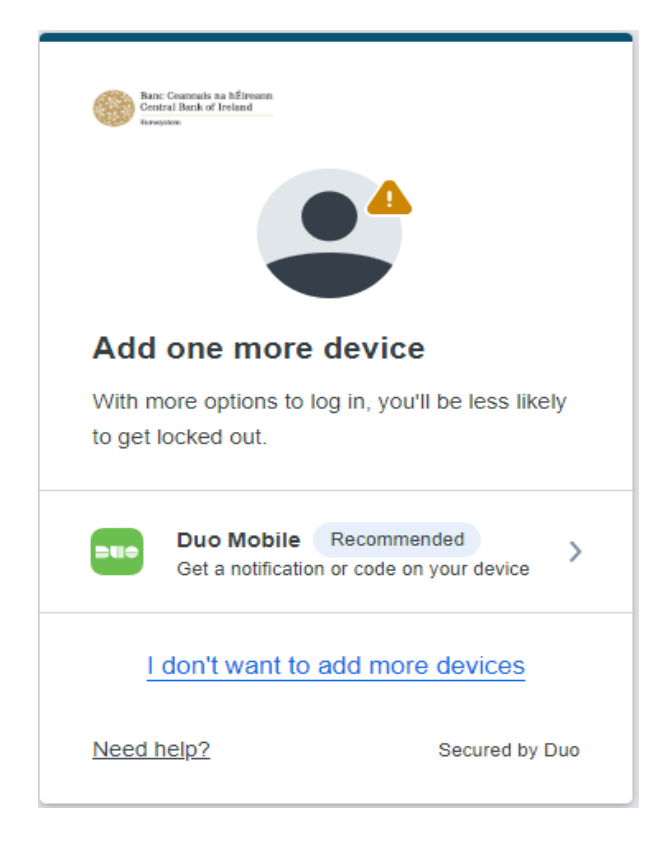

#### Step 8:

You will see the '**Setup completed**' screen once registered.

This indicates you have successfully registered and will be able to log in using Duo.

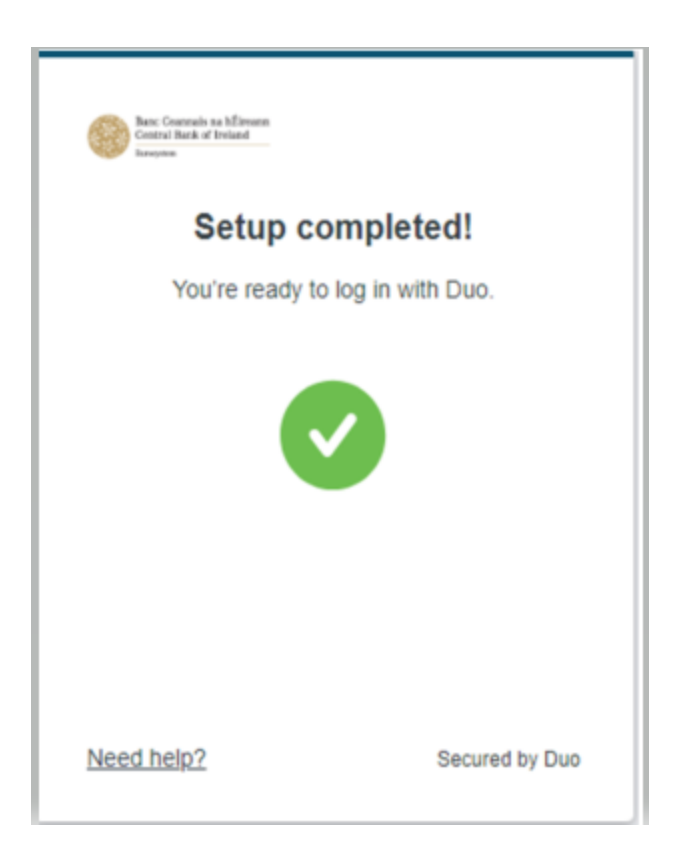

Back to "Contents"

## Manage your second factor device

This section describes the steps that users can take to change or add authentication devices.

To access the Duo self-service portal follow the steps below.

#### Step 1:

When you login to the Central Bank portal, enter your person code and password and click sign in. You will then be met with the below screen. Click 'Other Options'.

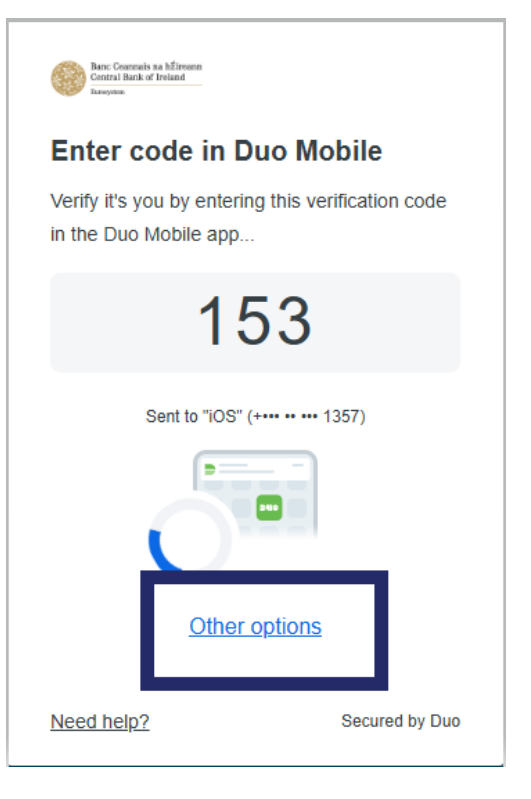

#### Step 2:

#### Select 'Manage Devices'.

| < Back                  |                                                                                          |        |
|-------------------------|------------------------------------------------------------------------------------------|--------|
| Other options to log in |                                                                                          |        |
| C                       | <b>Duo Push</b><br>Send to "iOS" (+ 1357)                                                | >      |
| 123                     | Duo Mobile passcode<br>Enter a code from the Duo Mobile app                              | >      |
| D                       | <b>Phone call</b><br>Call "iOS" (+ 1357)                                                 | >      |
| 123                     | Bypass code<br>Enter a code from your IT help desk                                       | >      |
|                         | Manage devices<br>Add a phone, Touch ID, and more.<br>First you'll verify your identity. | >      |
| Need                    | help? Secured                                                                            | by Duo |

#### Step 3:

You will need to verify your identity before you are able to manage your devices. Please select the option that you currently authenticate with to access the 'Manage devices' page.

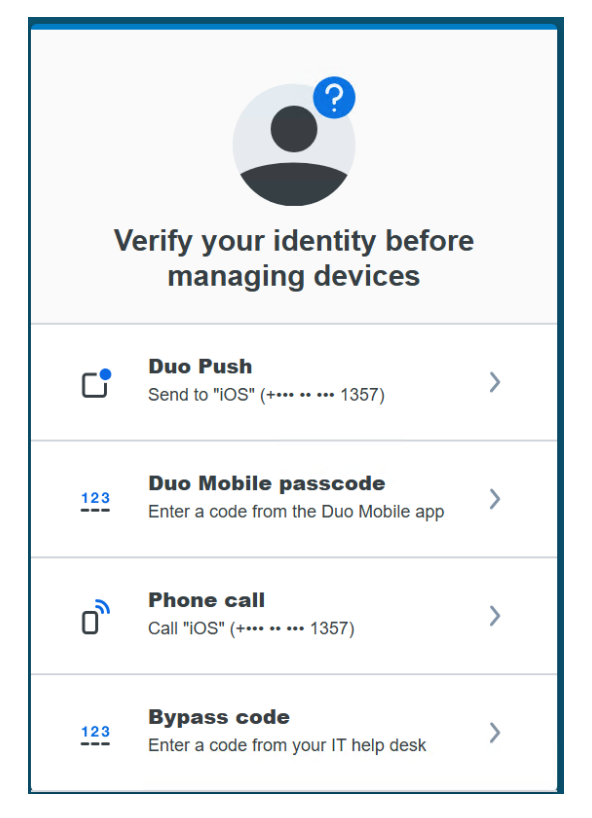

#### Step 4a:

If you select the **'Duo Push'** option from the above screenshot, a code will appear on the screen which you enter into the Duo Mobile app to verify it's you.

| < Back                                            |                        |
|---------------------------------------------------|------------------------|
| Enter code in Du                                  | o Mobile               |
| Verify it's you by entering in the Duo Mobile app | this verification code |
| 54                                                | 8                      |
| Sent to "iOS" (+ 1357)                            |                        |
|                                                   |                        |
| Waiting for a                                     | ipproval               |
| Need help?                                        | Secured by Duo         |

#### Step 4b:

If you selected the **'Phone call'** option click 'Call phone' and your phone will ring. Please press the **number '1'** on your keypad to verify it's you.

| C DACK                         |                       |
|--------------------------------|-----------------------|
| Call your phone                |                       |
| Verify it's you by calling "iO | S" (+••• •• ••• 1357) |
|                                |                       |
| Call pho                       | one                   |
|                                |                       |
|                                |                       |
|                                |                       |
|                                |                       |
| Need help?                     | Secured by Duo        |
| <u>need neip:</u>              | occarca by Duo        |

#### Step 4c:

If you selected '**Duo Mobile passcode**' enter the 6 digit passcode that appears in the '**Duo Mobile**' app to verify it's you.

#### Enter your passcode

Banc Ceannais na hÉireann Central Bank of Ireland

Verify it's you by entering a passcode from the Duo Mobile app.

# Passcode

| F          | -             |                |
|------------|---------------|----------------|
|            | Verify        |                |
|            | Other options |                |
| Need help? |               | Secured by Duo |

### 1. Add a device

#### Step 1:

If you are trying to add a new device or change your phone number select 'Add Device'.

| la la la casa di fanon<br>e interesti di fanon |                                                                                |                                                                    | Back to login → |
|------------------------------------------------|--------------------------------------------------------------------------------|--------------------------------------------------------------------|-----------------|
|                                                | IOS & Cot<br>State<br>+333 83 400 1357<br>Apple Phone 11<br>I have a new phone | Add a device<br>Log in tester with Touch ID, Duo Push,<br>and more |                 |

#### Step 2:

You can then select the option of which method you want to add.

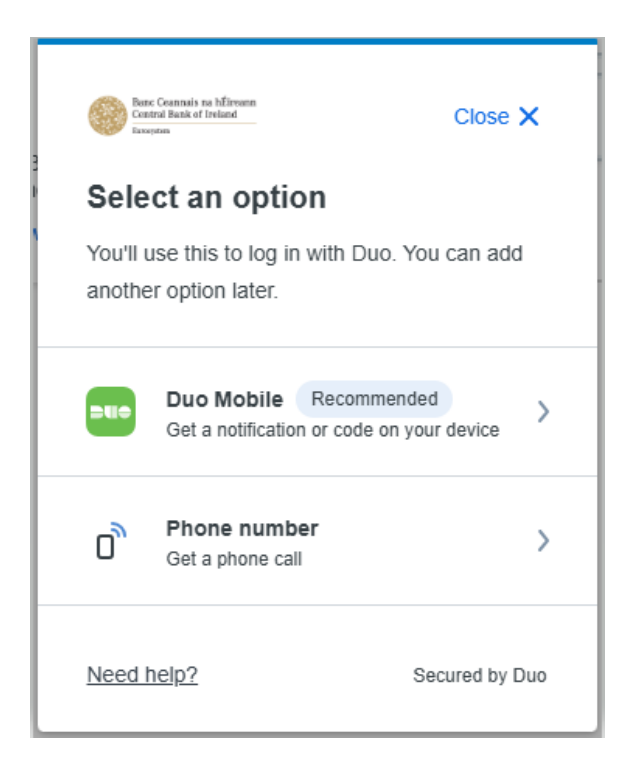

#### Step 3:

Complete the process by following steps 3 to 8 under Enrolment - Duo Mobile App

Back to "Contents"

#### 2. Change your device

#### Step 1:

If you have a new phone and want to update your Duo mobile app from your old phone to your new phone please click 'I have a new phone'.

| Set Transmission<br>Set Transmission<br>Set Transmission |                                                                                                    | Back to login → |
|----------------------------------------------------------|----------------------------------------------------------------------------------------------------|-----------------|
|                                                          | IOS     Call       Image: State of the state of the state of |                 |

#### Step 2:

When you click **'I have a new phone'** click get started.

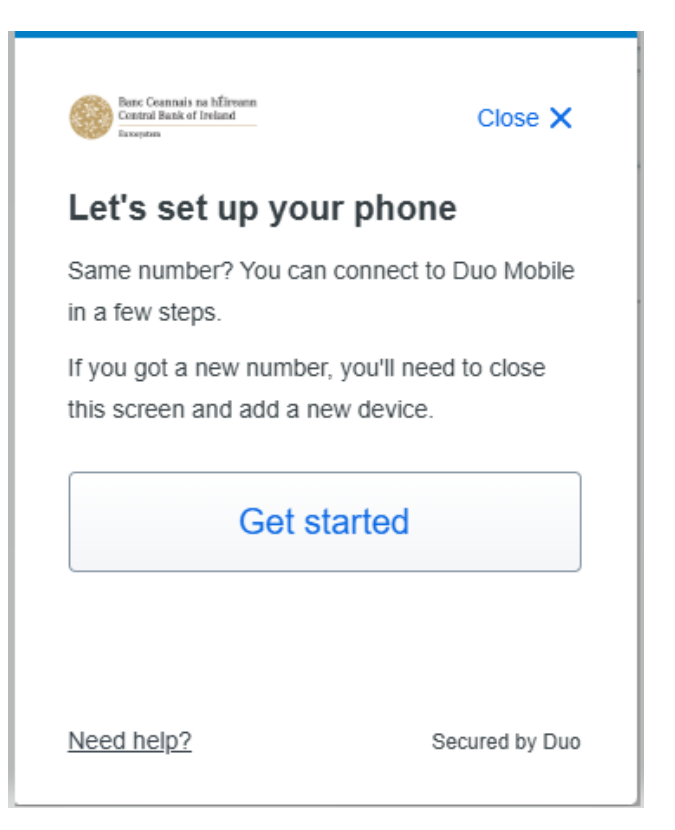

#### Step 3:

You will need to confirm ownership so click 'Call my phone'.

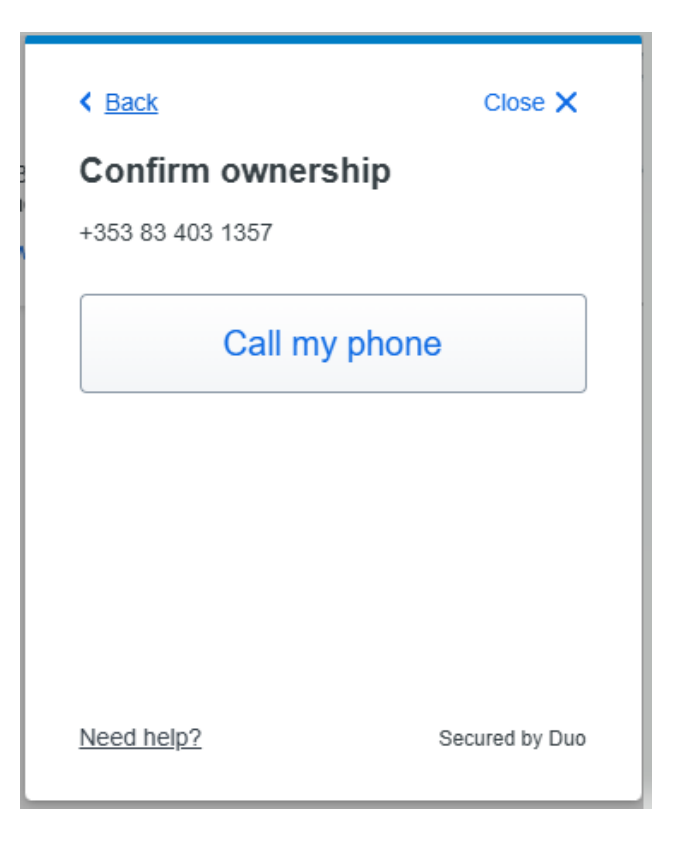

#### Step 4:

Answer the phone call and you will hear your two factor authentication passcode on the recording. Enter the passcode on the screen and click 'Verify'.

| < Back                                                   | Close 🗙        |
|----------------------------------------------------------|----------------|
| Passcode sent                                            |                |
| Enter the two-factor authentica sent to +353 83 403 1357 | tion passcode  |
|                                                          |                |
| Verify                                                   |                |
| Send a new passo                                         | code           |
| Need help?                                               | Secured by Duo |

#### Step 5:

You will then be prompted to download the '**Duo Mobile**' app from your relevant app store. If you already have the app downloaded please select "**Next**" to continue.

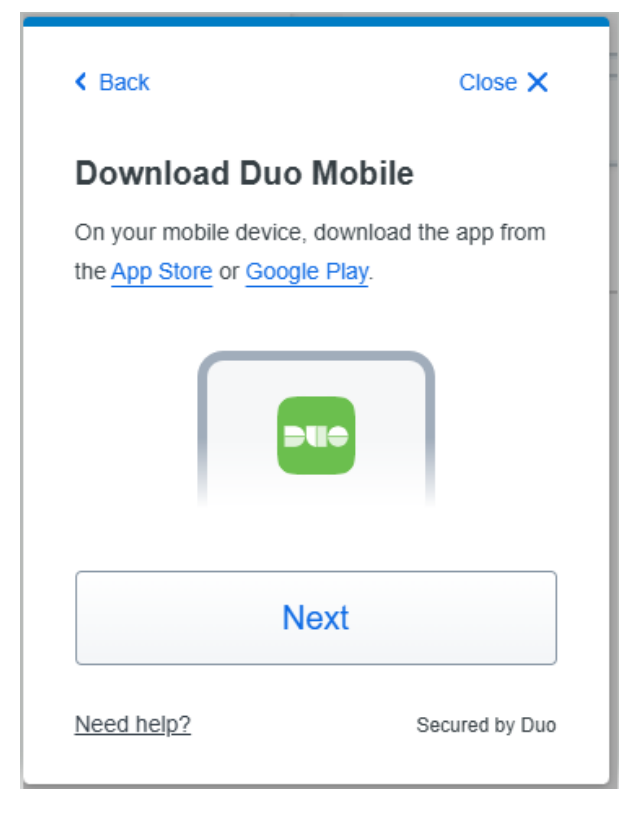

#### Step 6:

Open the '**Duo Mobile**' App and click the '**Add+**' option and then click '**Use QR code**' to scan the QR code that is presented on your screen.

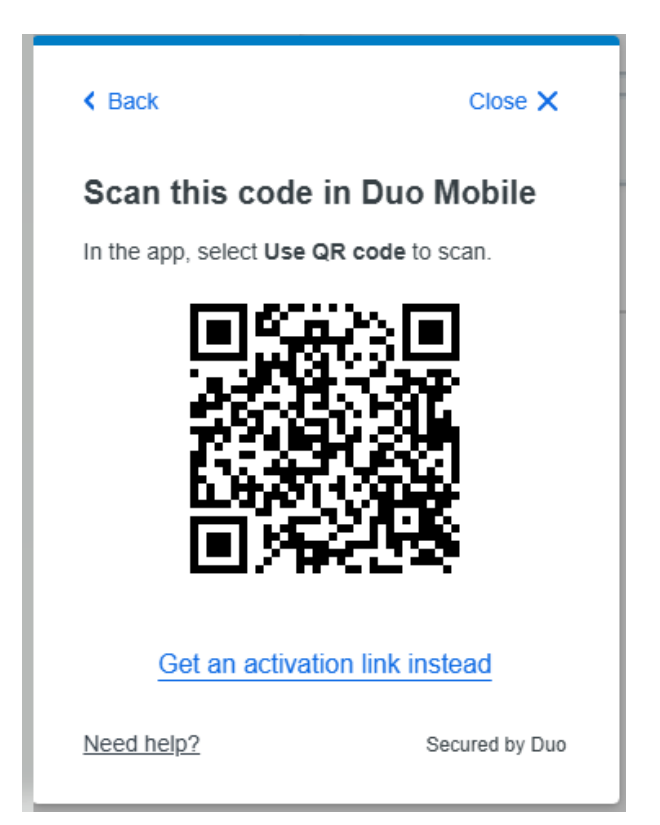

#### Step 7:

After you have scanned the QR code you will receive a confirmation message that you can use **'Duo Mobile'** to log in. Click continue and you will be brought back to the main **'Manage Devices'** screen.

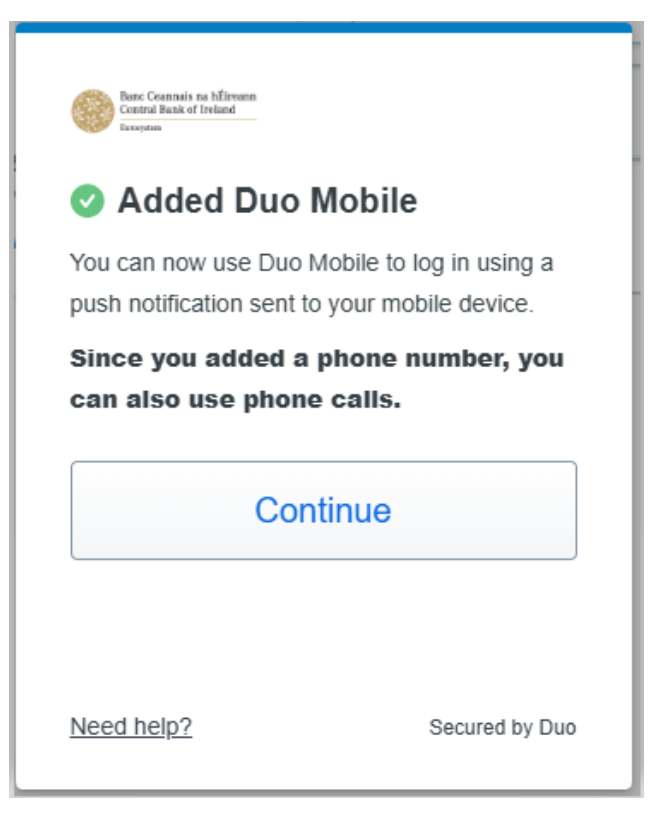

#### Step 8:

You will receive a confirmation email from <u>no-reply@duosecurity.com</u> confirming that you have added a device. If the device was added by you, you do not need to take further action on the confirmation email.

If you receive this email and you did not add a device please click the option on the email 'No, this wasn't me'.

Below is a sample of the email confirmation. You will receive when adding a device.

|                                                     | Banc Ceannais na hÉireann<br>Central Bank of Ireland<br><sub>Eurosystem</sub>                            |
|-----------------------------------------------------|----------------------------------------------------------------------------------------------------|
|                                                     |                                                                                                    |
| Hi Your Name                                        |                                                                                                    |
| Duo noticed a (                                     | device (Android) was recently added to your account.                                                     |
| If this was you,                                    | , no further action is needed.                                                                           |
| Details                                             |                                                                                                    |
| Organization:                                       | Central Bank of Ireland                                                                                  |
| Device:                                             | Your device details                                                                                      |
|                                                     | XXXX XXXX XXXX                                                                                           |
| Location:                                           | Dublin, L, IE                                                                                            |
| Time:                                               | April 29, 2025 at 11:31 AM IST                                                                           |
| Usemame:                                            | Your Person Code                                                                                         |
| Did you recent                                      | ly add a device?                                                                                         |
|                                                     | <u>No, this wasn't me</u>                                                                                |
|                                                     |                                                                                                    |
| Why am I getti<br>Duo will notify<br>unauthorized a | ing this email?<br>you when changes have been made to your devices to protect your account from ctivity. |

### **Test Portal**

- Cisco-Duo is also replacing the Microsoft Authenticator on the test portal. If you have a
  test portal account, you will receive an enrolment link from <<u>no-</u>
  <u>reply@duosecurity.com</u>>. This will expire on the 4<sup>th</sup> of May 2025. After that date you
  can contact Central Bank support for assistance.
- If you have accounts on both portals and have pre-enrolled for the live Portal you will receive an email to enrol on the test portal. Use this link for test portal enrolment.
- If you have accounts on both portals and have not pre-enrolled for either you will receive two emails and you will need to enrol through both links received from the email address <no-reply@duosecurity.com>

## Troubleshooting.

- If you have lost access to the device that you have set up your second factor method on and you do not have an alternative second factor method set up you can contact onlinereturns@centralbank.ie. We recommend that you set up an alternative second factor method which you can do on enrolment or when you login and click 'Other Options' and selecting 'Manage Devices'.
- If you are using the phone call method to authenticate and are not receiving the phone call when you sign please check if your 'Wi-Fi calling' setting are turned on. If so please turn off your Wi-Fi calling setting. Some phone providers allow Wi-Fi to receive calls in areas with weak signal. If you have a weak mobile signal but strong Wi-Fi please use the 'Duo Mobile' app.
- The 'Duo mobile' app is supported on devices that run Android 11 and later and IOS 16 and later.

- Cisco Duo does not provide official support for non-standard custom Android operating systems like OnePlus, LineageOS, or ColorOS, nor is Duo Mobile supported for use on ChromeOS. The current version of 'Duo Mobile' supports Android 11 and greater.
- If you do not have a Smartphone, please select the 'Phone call' method.
- If you cannot find the 'Duo Mobile' app in your app store please select the 'Phone call' method.
- If you update your email address on the Central Bank Portal this does not automatically update your email address on Duo. Please email <u>onlinereturns@centralbank.ie</u> to request an update to your email on Duo and please include your person code, old email address and new email address.
- Please visit our portal help page 'Second Factor Method' for more information. <u>https://www.centralbank.ie/regulation/central-bank-portal/help/help-on-your-</u> <u>second-factor-method</u>
- For more information on Cisco Duo please visit <u>https://duo.com</u>

T: +353 (0)1 224 5800 E: publications@centralbank.ie www.centralbank.ie

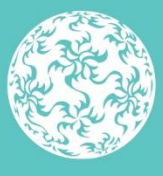

Banc Ceannais na hÉireann Central Bank of Ireland

Eurosystem